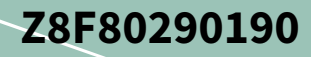

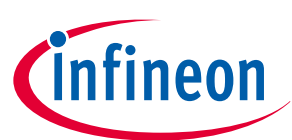

# SPIDERPLUSMB\_EVAL Mother board

### **User guide**

# About this document

SPIDER+ is an automotive grade family of enhanced relay control with SPI communication. They have several configurations that meet customers' needs. These devices contain low-side, high-side, or configurable N-MOS switches especially designed for driving relays, LEDs, and small motors. Protection and diagnostic features such as reverse battery, short or over/open load are present in all models.

SPIDER+ LED is a specific family especially designed for driving LEDs and bulbs, fully compatible with SPIDER+ family. In addition to all SPIDER+ features, SPIDER+ LED devices are also equipped with a PWM engine for dimming and a "bulb inrush mode" to operate incandescent light bulbs.

#### Scope and purpose

The scope of this user manual is to provide instructions for using SPIDERPLUSMB\_EVAL mother board and its daughter boards with specific devices.

#### **Intended** audience

This document is intended for engineers who need to perform measurements and check the performance of SPIDERPLUSMB\_EVAL mother board and its daughter boards with specific devices.

### **Table of contents**

|    | Table of contents    1                        |
|----|-----------------------------------------------|
| 1  | Description                                   |
| 2  | Electrical characteristics                    |
| 3  | Layout sections                               |
| 4  | Channel setup                                 |
| 5  | Configuration example                         |
| 6  | External interface (EXT-IF) connector8        |
| 7  | <b>Control switches</b>                       |
| 8  | μIO-Stick and Developer Center Launcher10     |
| 9  | Installing the graphical user interface (GUI) |
| 10 | GUI instructions                              |
| 11 | <b>Schematics</b>                             |
|    | <b>References</b>                             |
|    | Revision history                              |
|    | Disclaimer                                    |

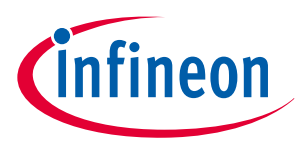

### 1 Description

# 1 Description

SPIDERPLUSMB\_EVAL mother board is used for testing devices of the SPIDER+ and SPIDER+ LED families. Most devices of these families are available on daughter boards that can be plugged into the mother board. This feature allows the testing of several device types (see Table 1) with the same mother board by merely configuring its channels.

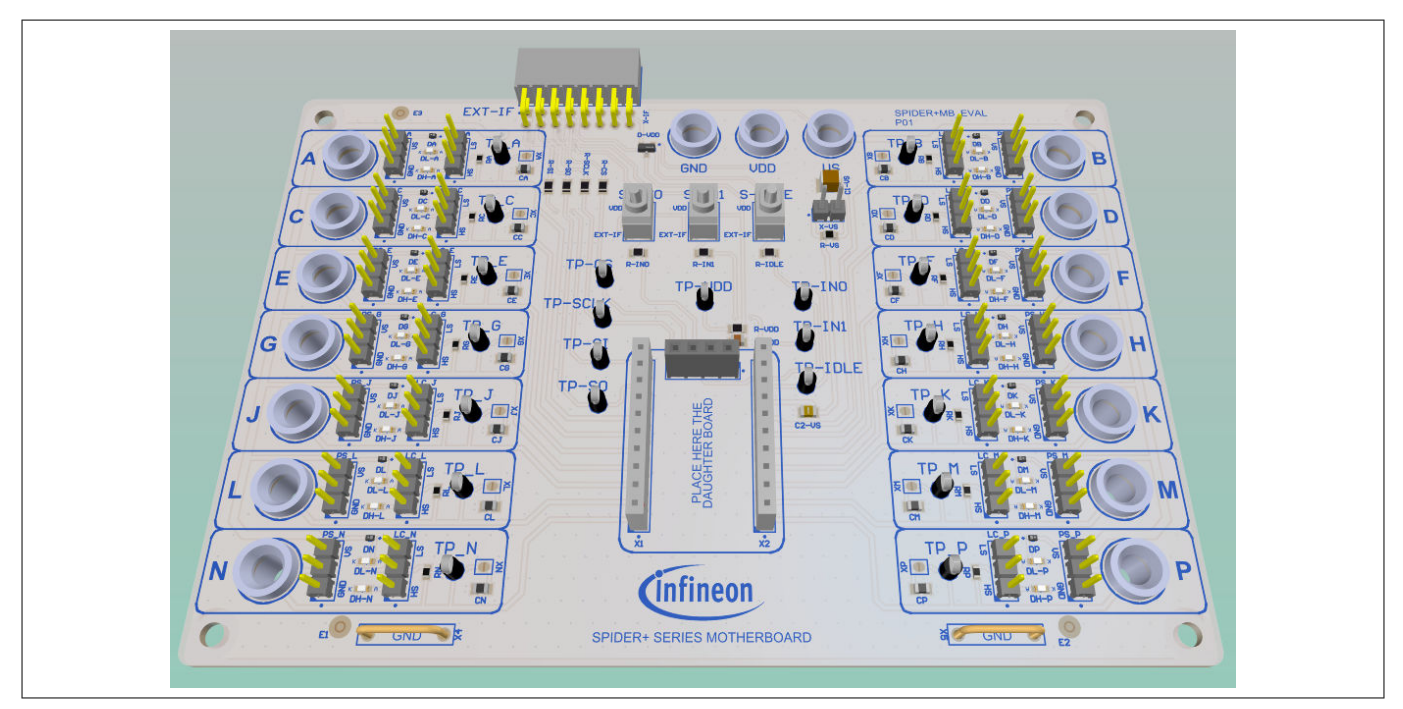

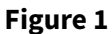

Mother board

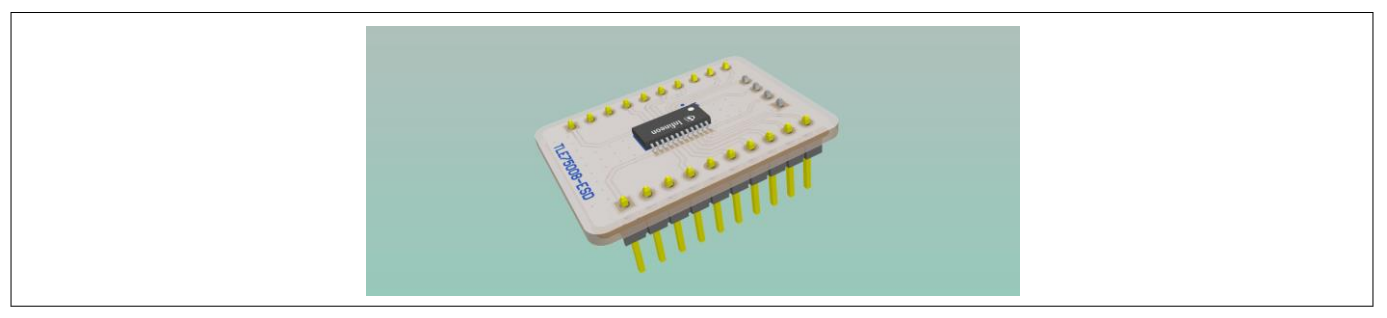

| Figure 2 | Daughter board | (example of 1 | LE75008-ESD D | B) |
|----------|----------------|---------------|---------------|----|
| 0        | 0              | • •           |               |    |

| Table 1 | Available daughter boards |
|---------|---------------------------|
|---------|---------------------------|

| Family      | Device       | Daughter board name | Part No.           |
|-------------|--------------|---------------------|--------------------|
| SPIDER+     | TLE75008-ESD | TLE75008-ESD DB     | TLE75008ESDDBTOBO1 |
| SPIDER+ LED | TLE75080-ESH | TLE75080-ESH DB     | TLE75080ESHDBTOBO1 |
| SPIDER+ LED | TLE75242-ESH | TLE75242-ESH DB     | TLE75242ESHDBTOBO1 |
| SPIDER+ LED | TLE75602-ESH | TLE75602-ESH DB     | TLE75602ESHDBTOBO1 |
| SPIDER+ LED | TLE75620-EST | TLE75620-EST DB     | TLE75620ESTDBTOBO1 |

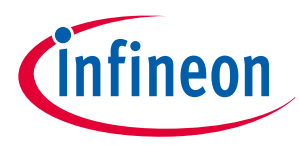

2 Electrical characteristics

# 2 Electrical characteristics

### Table 2Electrical characteristics

| Parameter                                  | Symbol               | Values          |     |                  | Unit | Note or Test Condition                                |  |
|--------------------------------------------|----------------------|-----------------|-----|------------------|------|-------------------------------------------------------|--|
|                                            |                      | Min. Typ.       |     | Max.             |      |                                                       |  |
| Supply voltage range                       | Vs                   | 5 <sup>1)</sup> | _   | 28               | V    | These limits refer to                                 |  |
| Peak supply voltage                        | V <sub>S(MAX)</sub>  | – – 42 V        | V   | the mother board |      |                                                       |  |
| Load current per channel                   | I <sub>CH</sub>      | -               | -   | 500              | mA   | may be different. Check the                           |  |
| Logic supply voltage                       | V <sub>DD</sub>      | 3               | -   | 5.5              | V    | datasheets for the limits of the device being tested. |  |
| Supply low pass filter cut frequency       | f <sub>LP(VS)</sub>  | -               | 230 | -                | kHz  | Selectable by jumper                                  |  |
| Logic supply low pass filter cut frequency | f <sub>LP(VDD)</sub> | -               | 34  | -                | kHz  | -                                                     |  |
| Dampening channel<br>capacitance           | C <sub>OUT</sub>     | -               | 10  | -                | nF   | Selectable by solder jumper                           |  |

1) V<sub>S</sub> can be lower than minimum limit but signaling LEDs may not light up when the channel is active.

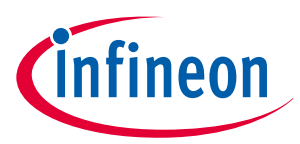

#### **3 Layout sections**

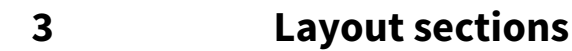

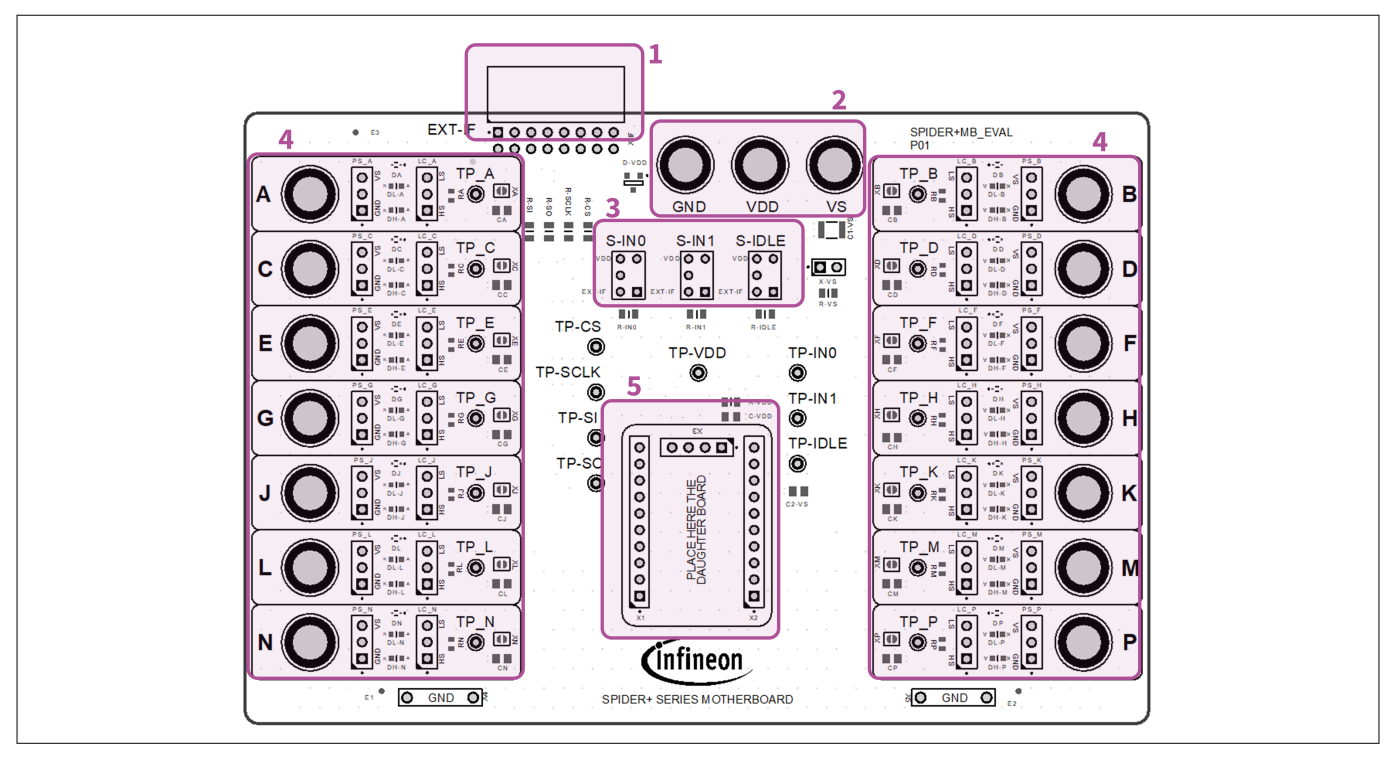

#### Figure 3

Layout sections

#### Table 3 Layout sections

| Section<br>number | Section name                 | Description                                                                                                    |
|-------------------|------------------------------|----------------------------------------------------------------------------------------------------|
| 1                 | External interface connector | Used to communicate with device on the daughter board. It manages SPI signals (CS, SCLK, SO, SI) and control signals (IN0, IN1, IDLE). It can also be used to supply <i>V</i> <sub>S</sub> , <i>V</i> <sub>DD</sub> , and GND. |
| 2                 | Power supply connectors      | Used to supply <i>V</i> <sub>S</sub> , <i>V</i> <sub>DD</sub> , and GND. Voltage levels must be chosen according to Table 2.                                                                                                   |
| 3                 | Control switches             | Allow a manual control of signals IN0, IN1, and IDLE.                                                                                                    |
| 4                 | Input/Output<br>channels     | Directly connected to the input/output of the device on the daughter board. They must be configured according to the device characteristics.                                                                                   |
| 5                 | Daughter board<br>socket     | Insert one of the daughter boards as indicated in Table 1.                                                                                                    |

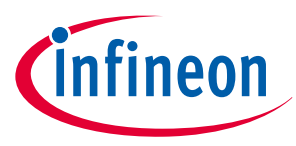

#### 4 Channel setup

# 4 Channel setup

This mother board features 14 fully configurable channels, labeled from A to P (except letters I and O). These channels are connected to the input/output pins of the device mounted on the daughter board.

All SPIDER+ and SPIDER+ LED devices feature a package with 12+12 pins (except TLE75004). Pins 6 to 19 are connected to the embedded switches or must be connected to a power source (*V*<sub>S</sub> or GND).

Once a daughter board is plugged into the mother board socket, channels on the left side of the mother board (A, C, E, G, J, L, N) are connected to the device pins 6 to 12; whereas channels on the right side of the mother board (B, D, F, H, K, M, P) are connected to the device pins 13 to 19.

See Figure 4 for a graphical example with TLE75242 pin out.

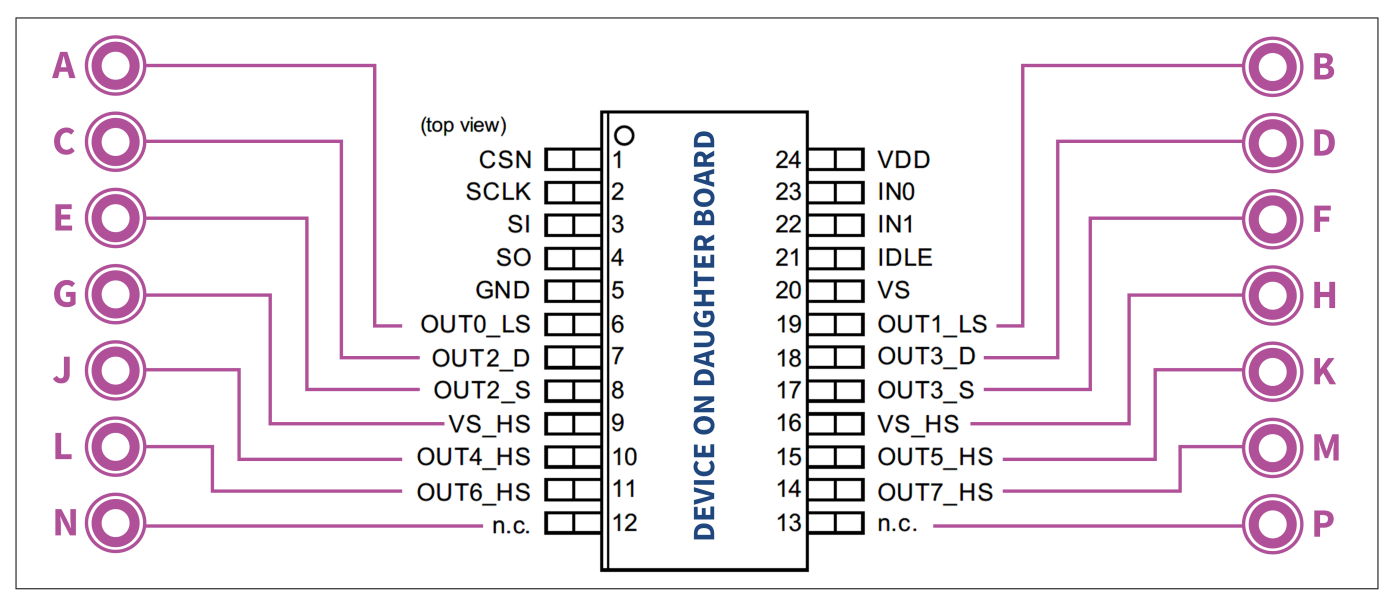

#### Figure 4 Channels to device on daughter board connection

Each channel is equipped with the features shown in Figure 5.

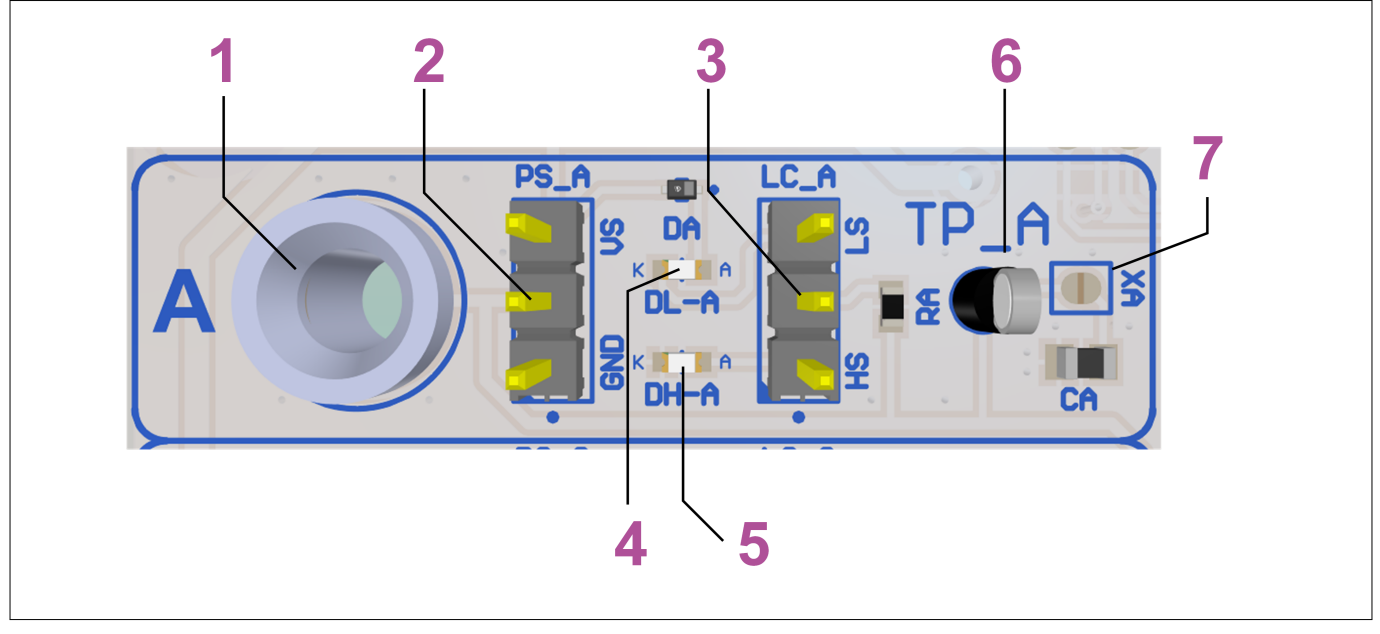

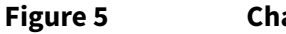

Channel features

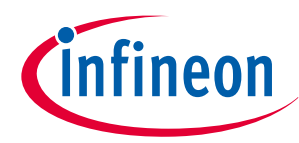

### 4 Channel setup

| Table 4 | Channel feature description                                                                                                    |  |  |  |
|---------|----------------------------------------------------------------------------------------------------|--|--|--|
| Number  | Description                                                                                                    |  |  |  |
| 1       | Output connector. Connect here the load to be switched                                                                                                    |  |  |  |
| 2       | Power supply selector. It connects the channel to <i>V</i> <sub>S</sub> or GND. Use it when the pin of the device under test needs to be connected to <i>V</i> <sub>S</sub> or GND          |  |  |  |
| 3       | Signaling LED selector. It is used to properly connect a signaling LED that lights up when the channel is active                                                                            |  |  |  |
| 4       | Low-side signaling LED. If selector 3 is correctly set, this LED turns on when the low-side switch of the device under test connected to the channel is active                              |  |  |  |
| 5       | High-side signaling LED. If selector 3 is correctly set, this LED turns on when the high-side switch of the device under test connected to the channel is active                            |  |  |  |
| 6       | Test point to monitor the voltage on the channel                                                                                                    |  |  |  |
| 7       | Solder jumper to connect a 10 nF capacitor between the channel output and GND.<br>It helps to protect the device against electro-static discharge (ESD) and bulk current<br>injection (BCI) |  |  |  |

### Attention: The channels must be configured according to the device being tested.

Table 5 explains how to place jumpers on each channel according to the pin type to which they are connected.

| Table 5                          | Pin type and jumper position                                                                               |
|----------------------------------|----------------------------------------------------------------------------------------------------|
| Pin type                         | Jumper position                                                                                            |
| <i>V</i> <sub>S</sub> connection | A CONNECTION OF A CA                                                                                       |
| GND Connection                   | A CONNECTION PS_A CA<br>DA CONNECTION DA CA<br>DL-A<br>DL-A<br>DL-A<br>DL-A<br>DL-A<br>DL-A<br>DL-A<br>DL- |
| High-side switch<br>output       |                                                                                                    |
| Low-side switch<br>output        |                                                                                                    |

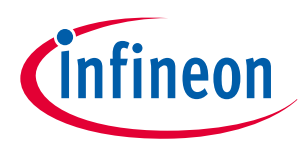

#### 5 Configuration example

# 5 Configuration example

The relevant daughter board, such as TLE75242-ESH DB, is tested whilst slotted into the mother board. The different loads are connected as shown in Figure 6.

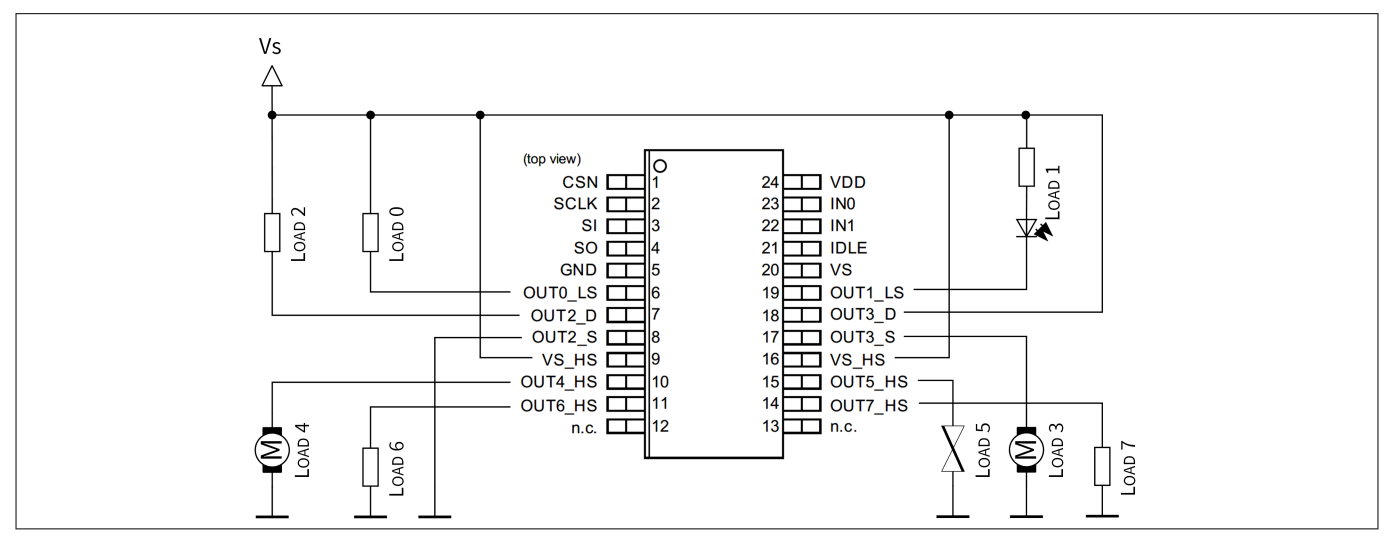

#### **Figure 6**

### Configuration example: schematic

Vs Vs Vs Vs Д Δ  $^{\wedge}$ Vdd Vs -OAD LOAD 0 LOAD SPIDER+MB\_EVAL EXT-IF TP TP\_B d 3 TP\_A ∎≨**©** ∰≶ R-SCL R-S RC VDD GND VS Ú. .... S-IDLE V00 0 0 0 T-IF 0 0 S-IN1 ◎ O O O D 00 00 00 ::•**0** ·**D** O D \***■■**\***8** ×=)= ..... B-V2 R-IN0 .... : TP\_E DE DL-E 000 TP-CS 50 • DF BIB DL-F Е 0 TP-VDD TP-IN0 TP-SCLK ٢ 0 TP\_ TP-IN1 ::© -TP-SI G ۲ CH TP-IDLE 0000000000 TP-SO 0 TP\_K - 50 DJ DL-J TP ο Õ :20 U 🕕 🔘 🕸 DM O TP I :• 💿 💷 • • LOAD 4 DP V III IIIX DL-P LOAD 5 m LOAD 6 ٢ LOAD LOAD 7 (infineon ÷. • O GND O SPIDER+ SERIES MOTHERBOARD

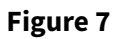

Configuration example: jumper position and connections

According to Table 5, jumpers and connections on the mother board must be configured as in Figure 7. The LED that turns on when the channel is active is highlighted in blue.

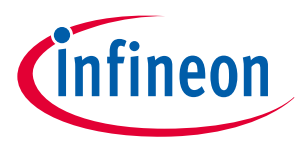

6 External interface (EXT-IF) connector

### 6

# External interface (EXT-IF) connector

This connector provides an external connection to:

- SPI interface signals (CS, SCLK, SO, SI)
- Control signals (IN0, IN1, IDLE)
- Supply rails (V<sub>S</sub>, V<sub>DD</sub>, and GND)

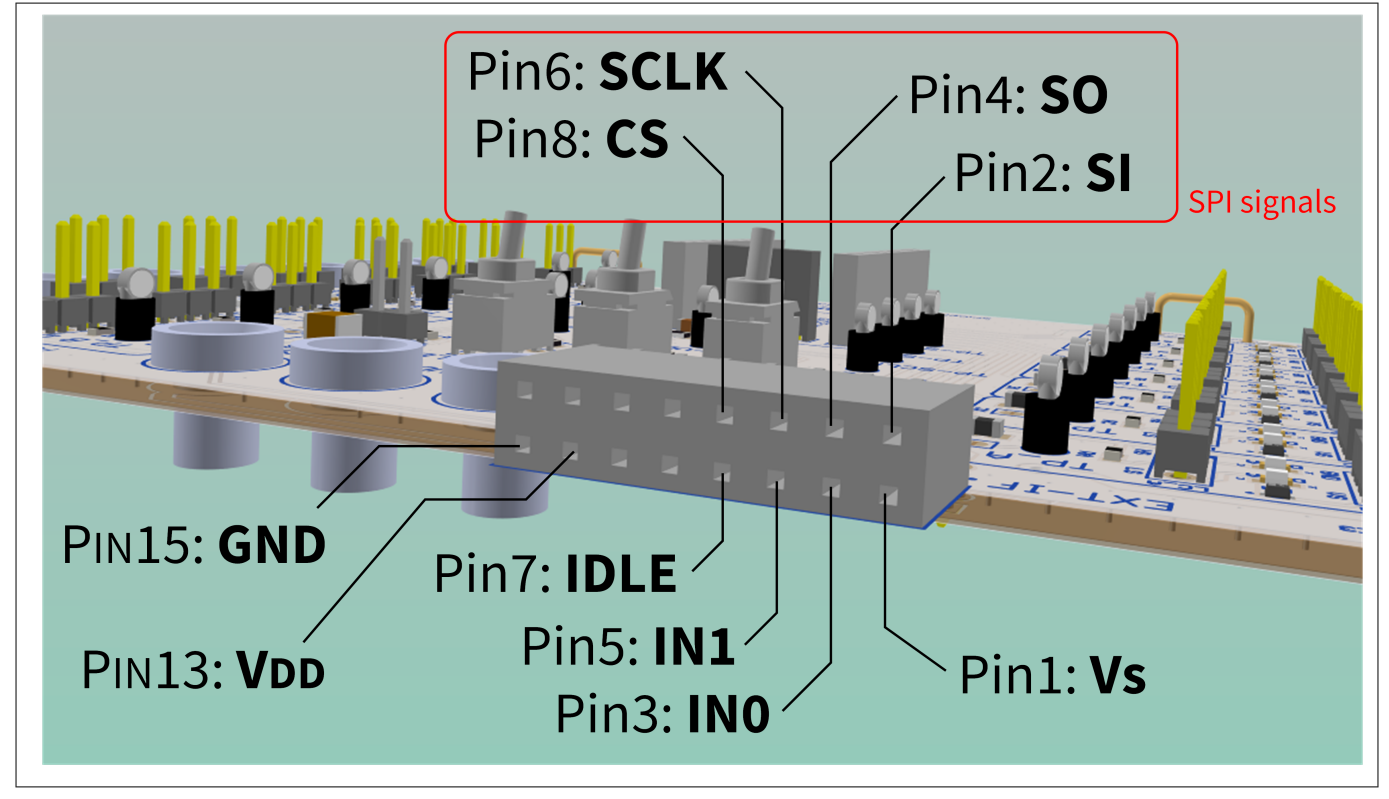

#### Figure 8 EXT-IF connector pin-out

*Note:* If the current is higher than 0.5 A, avoid supplying V<sub>S</sub> through pin 1 of the EXT-IF connector . A banana connector is always preferable.

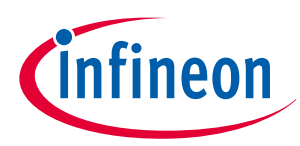

#### 7 Control switches

## 7 Control switches

The devices of SPIDER+/SPIDER+LED series have three pins (IN0, IN1, and IDLE) to control the device directly without using SPI. The board is equipped with three switches that enable a manual control of these signals (see section 3 of Figure 3).

Switches apply to the control pins IN0, IN1, and IDLE:

- A logic level "high", when set in VDD position
- The signal present on the corresponding pin of the EXT-IF connector, when set in the EXT-IF position

Table 6 gives a brief description of control signals managed by switches. For more information, refer to the device datasheets [1].

| Pin name | Description                                                                                                    |
|----------|----------------------------------------------------------------------------------------------------|
| INO      | Controls channel 2 by default when set to logic level "high". Input mapping register <b>MAPINO</b> can be programmed to connect additional or different channels to each input pin                                                              |
| IN1      | Controls channel 3 by default when set to logic level "high". Input mapping register <b>MAPIN1</b> can be programmed to connect additional or different channels to each input pin                                                              |
| IDLE     | The IDLE pin is used to bring the device into Sleep mode operation when is set to "low"<br>and all input pins are set to "low". When IDLE pin is set to "low" while one of the input<br>pins is set to "high" the device enters Limp Home mode. |

#### Table 6Pin names and descriptions

#### The default position of the switches is shown in Figure 9 and Table 7

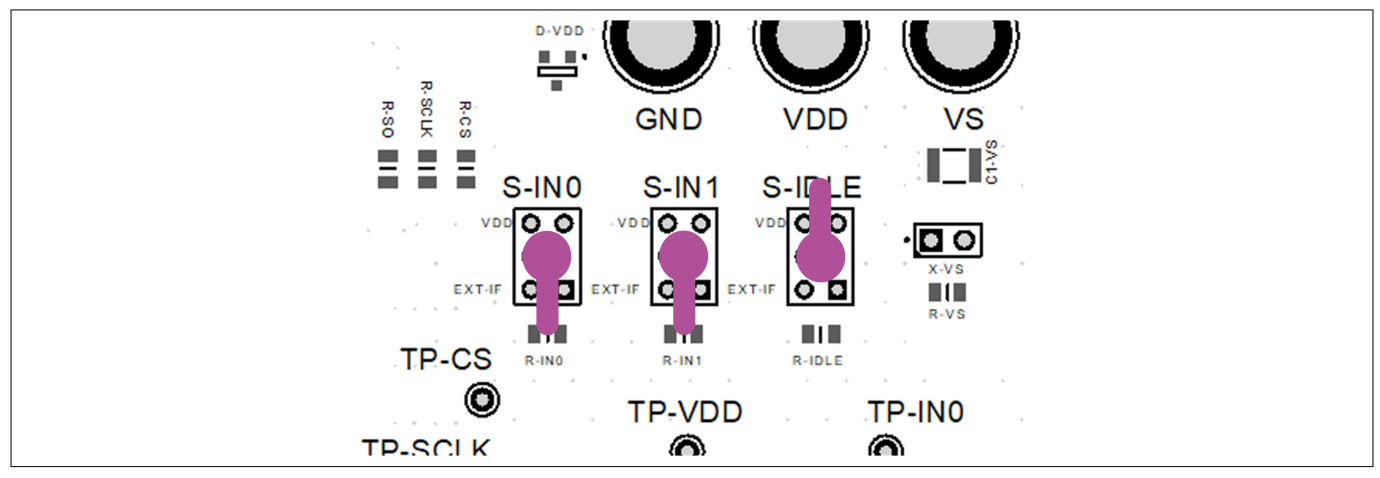

#### Figure 9 Control switches default position

#### Table 7Switches and their default positions

| Switch name  | Default switch position |
|--------------|-------------------------|
| S-INO, S-IN1 | EXT-IF                  |
| S-IDLE       | VDD                     |

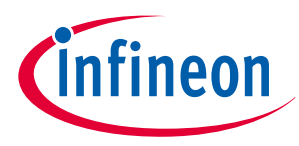

 $8\,\mu\text{IO}\text{-Stick}$  and Developer Center Launcher

# 8 μIO-Stick and Developer Center Launcher

The Infineon  $\mu$ IO-stick is an interface device for controlling Infineon boards/kits. It enables:

- The connection between the evaluation board and USB for SPI programming
- Monitoring by using the Config Wizard software, which can be downloaded from the Infineon Developer Center Launcher
- Note: Before connecting the  $\mu$ IO-Stick to the PC, it is necessary to install the stick's driver. Click on  $\mu$ IO-Stick [2] to download the driver.

Click on  $\mu$ IO-Stick [2] to purchase the Infineon  $\mu$ IO-Stick.

Refer to Developer Center Launcher [3] for installation.

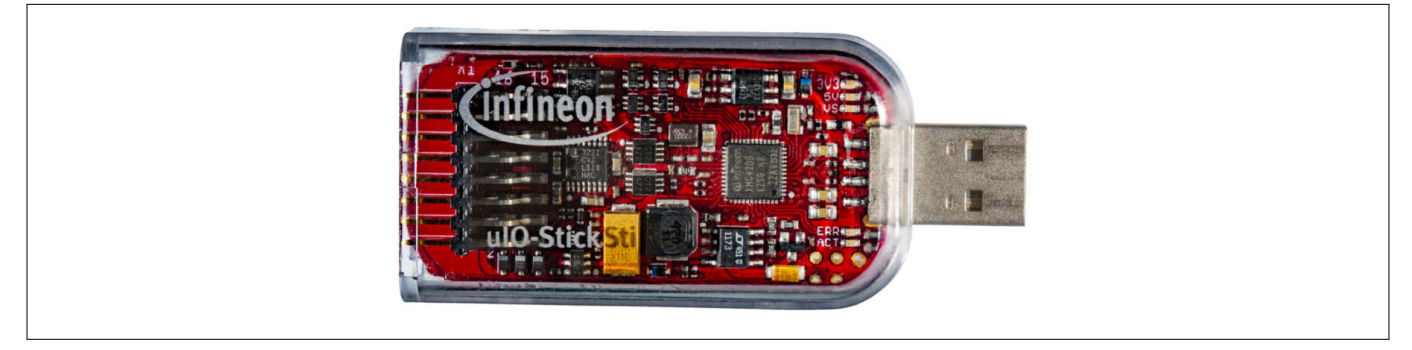

#### Figure 10 Infineon µIO-Stick

Connect the  $\mu$ IO-Stick to the mother board using the EXT-IF connector and then to the PC by using a USB extension cable, as shown in Figure 11.

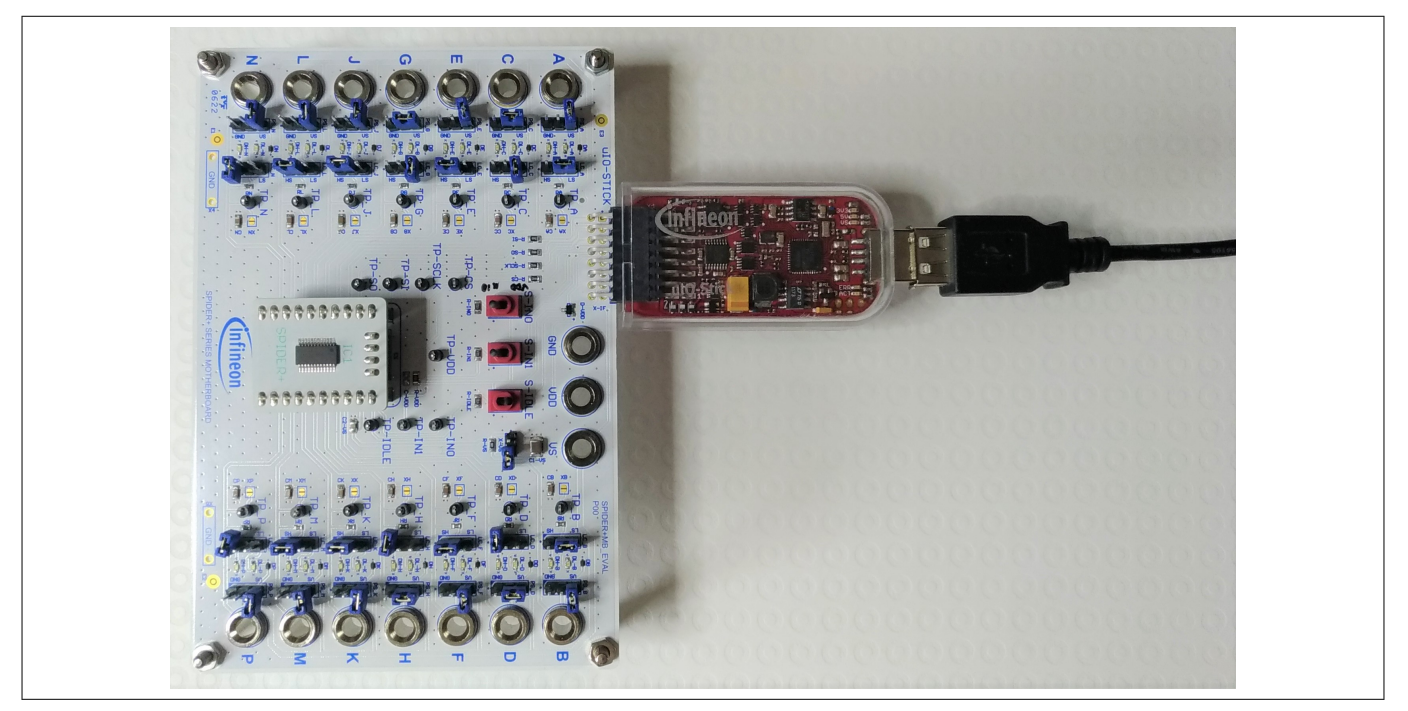

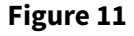

 $\mu$ IO-Stick connection

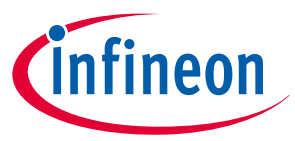

9 Installing the graphical user interface (GUI)

# Installing the graphical user interface (GUI)

Install the Infineon Developer Center Launcher at the website Infineon Developer Center Launcher [3]. Run the Infineon Developer Center Launcher and click **Manage Tools**.

| Infineon Developer Center - Infineon tools in one place |                             |   | - 🗆 X    |
|---------------------------------------------------------|-----------------------------|---|----------|
| Developer Center Launcher                               | Filter tools by name or tag | Q | <b>0</b> |
| My Tools Manage Tools 🖩 Scan QR Code                    |                             |   | Log in   |

#### Figure 12

9

### Manage tools

Then search for Config Wizard for IPD and click Install.

| Infineon Developer Center - In | fineon tools in one place 1                                                                                                    | - 🗆 ×         |
|--------------------------------|----------------------------------------------------------------------------------------------------|---------------|
| Developer Cent                 | config wizard for IPD                                                                                                    | <b>© (2</b> ) |
| My Tools                       | Manage Tools BR Scan QR Code                                                                                                    | Log in        |
| C                              | A B C D E F G H I J K L M N O P Q R S T U V W X Y Z<br>Config Wizard for IPD<br>Config Wizard for IPD allows easy configuration of Automotive IPD products.<br>File size: 61.5 MB<br>Tags:<br>IPD,Config Wizard,SPO | Install       |

### Figure 13 Searching tool

When the installation is complete, select My Tools, then, on the Config Wizard for IPD panel, click Start.

| Infineon Developer Center - Infineon tools in one place | 9                                                   |                     |                                                                    |   | -                                                                  | - 🗆 ×    |
|---------------------------------------------------------|-----------------------------------------------------|---------------------|--------------------------------------------------------------------|---|--------------------------------------------------------------------|----------|
| Developer Center Launcher                               |                                                     | Filter tools by nam | ne or tag                                                          | Q |                                                                    | <b>0</b> |
| My Tools Manage Tools                                   | 🔛 Scan QR Code                                      |                     |                                                                    |   |                                                                    | Log in   |
| Bode Plot   2.2.2.202104141303                          | Config Wizard for<br>Version:<br>2.5.0.202103040908 | Dor IPD             | Config Wizard for LED<br>Version:<br>2.5.4.202107150805<br>Details |   | Power Shift Dimension<br>Version:<br>1.0.3.202105251118<br>Details |          |

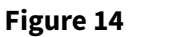

Starting tool

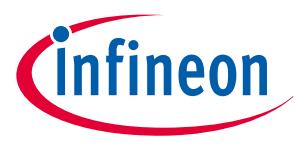

10 GUI instructions

# 10 GUI instructions

When the "Config Wizard for LED" has started, select SPIDER and then TLE75008. This option is suitable for all other SPIDER+ models. SPIDER+LED models can be also be used, but it is not possible to set the specific registers of this series, such as PWM control and open load detection at ON.

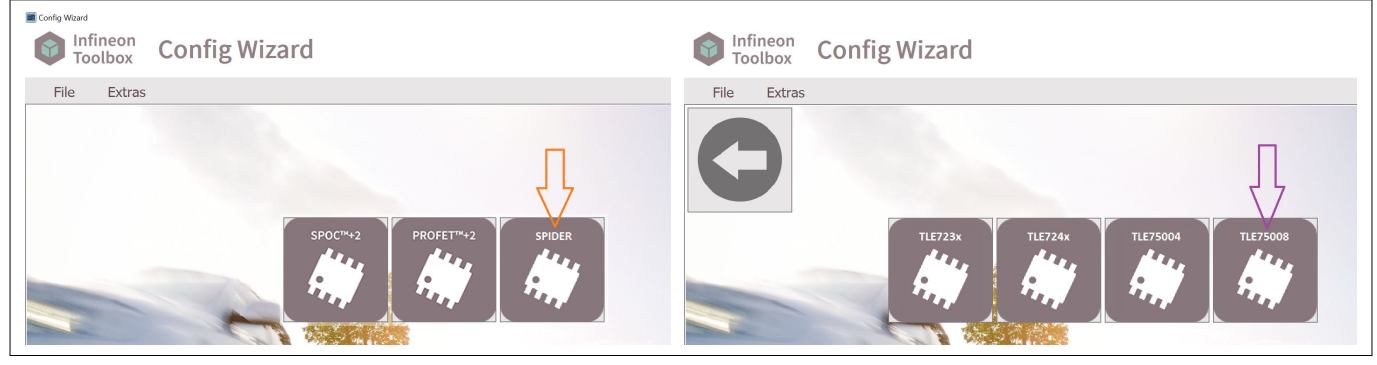

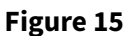

**Tool selection** 

The GUI appears as in Figure 16.

| 1. Register Selection ————<br>Register Domain Selection: | 1<br>CONFIGURATION    | er Selection: | UT     | •               | Read/Write:         | 3               |                   |                 |                 |                 |                 |
|----------------------------------------------------------|-----------------------|---------------|--------|-----------------|---------------------|-----------------|-------------------|-----------------|-----------------|-----------------|-----------------|
| RW<br>[1514] R/O                                         | ADDRESS<br>[13.8] R/O |               |        | OUT7<br>[7] R/W | OUT6<br>[6] R/W     | OUT5<br>[5] R/W | OUT4<br>[4] R/W   | OUT3<br>[3] R/W | OUT2<br>[2] R/W | OUT1<br>[1] R/W | 0UT0<br>[0] R/W |
| WRITE (0b10)                                             | UT (0000000)          |               |        | OFF (0b0)       | OFF (0b0) OFF (0b0) |                 | ON (0b1) ON (0b1) |                 | OFF (0b0)       | ON (0b1)        | OFF (0b0)       |
| 2. Register Compilation 6                                |                       |               |        |                 |                     |                 |                   |                 |                 |                 |                 |
| 7                                                        | Register              | R(0)/W(1) Con |        | nmand           | Delay [ms]          |                 | Answer            |                 | Edit            |                 |                 |
| 1                                                        |                       | 1             |        |                 |                     |                 |                   |                 |                 |                 | erwrite line    |
| 2                                                        |                       | 0             | 0x0000 |                 | 0                   |                 |                   |                 |                 | D               | elete Line      |
| 5 3                                                      |                       | 0             | 0x0000 |                 | 0                   |                 |                   |                 |                 | 1               | elete All       |
| $\rightarrow$ 4                                          |                       | 0             | 0x0000 |                 | 0                   |                 |                   |                 |                 | 8               |                 |
| 5                                                        |                       | 0             | 0x0000 |                 | 0                   |                 |                   |                 |                 |                 |                 |
| 6                                                        |                       | 0             | 0x0000 |                 | 0                   |                 |                   |                 |                 |                 | → Send          |
| 7                                                        |                       | 0             | 0x0000 |                 | 0                   |                 |                   |                 |                 | Si              | ngle-Step       |
| 8                                                        |                       | 0             | 0x0000 |                 | 0                   |                 |                   |                 |                 | Loop c          | ount 1          |

#### Figure 16 The GUI for SPIDER+/SPIDER+LED

- **1.** Select the register domain (CONFIGURATION or DIAGNOSIS)
- 2. Select the register name
- 3. Set Read/Write access to register
- 4. Set each single bit of the selected register as preferred
- 5. Send the register configuration to the register compilation list
- 6. Set a delay time before jumping to the next command
- 7. Click the starting command (the command row turns blue)
- 8. Set the loop count of the register compilation list not equal to 0 (set -1 for infinite loop), then click Send

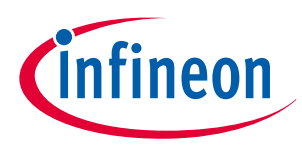

**11 Schematics** 

# 11 Schematics

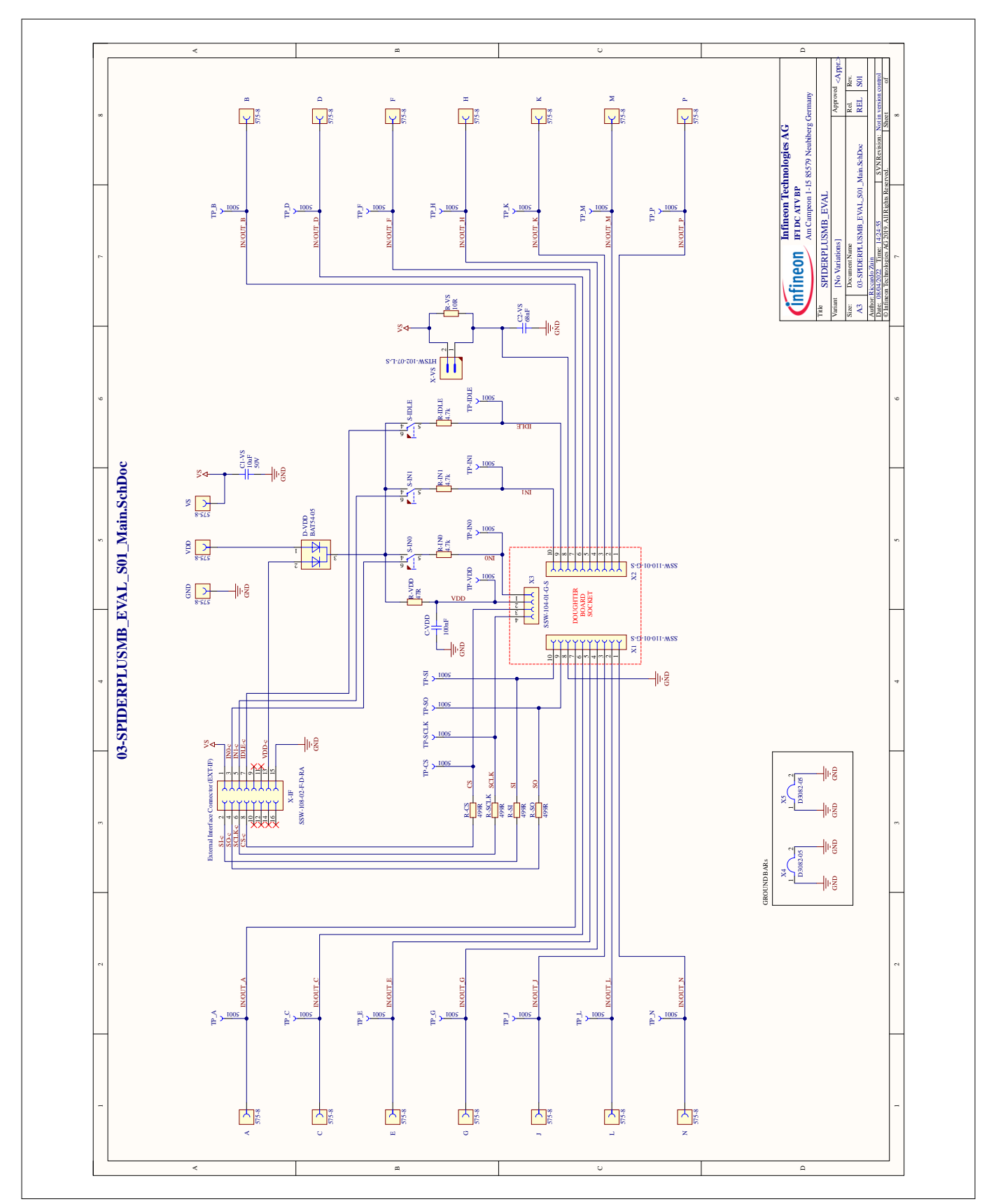

Figure 17

S01 P01 Schematics main

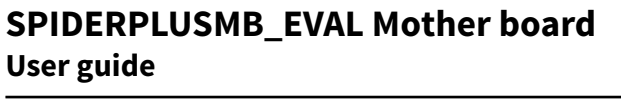

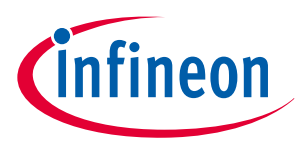

#### **11** Schematics

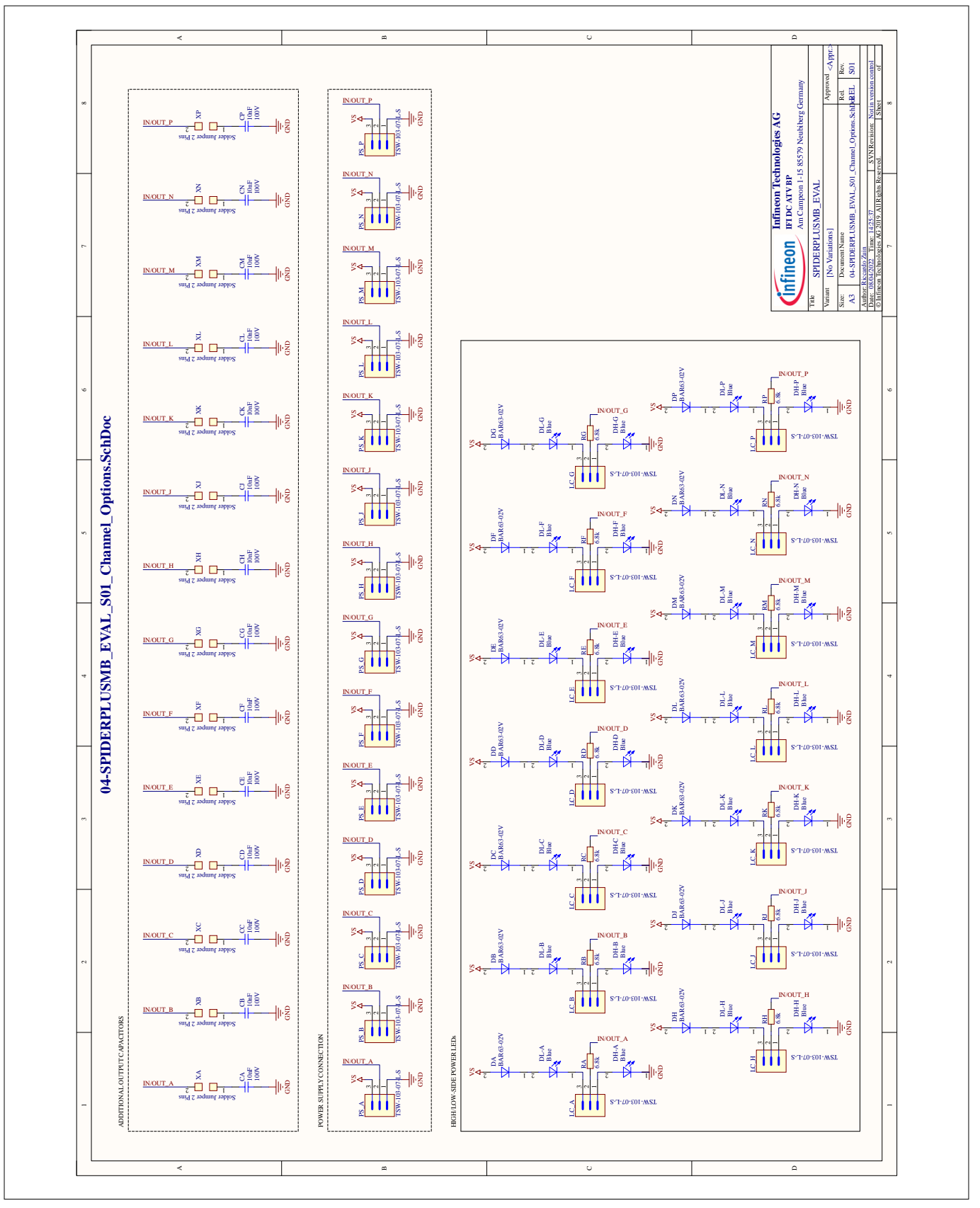

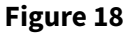

S01 P01 Schematic channel options

User guide

References

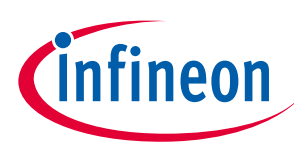

## References

- [1] *SPIDER+ datasheets* https://www.infineon.com/cms/en/design-support/tools/utilities/infineon-developer-center-idc-launcher/
- [2] Infineon Evaluation boards µIO-Stick: https://www.infineon.com/cms/en/product/evaluation-boards/uiostick/
- [3] Infineon Developer Center Launcher: https://www.infineon.com/cms/en/design-support/tools/utilities/ infineon-developer-center-idc-launcher/

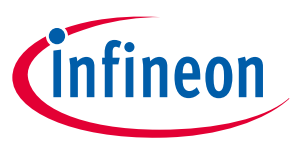

**Revision history** 

# **Revision history**

| Document<br>version | Date of<br>release | Description of changes                        |
|---------------------|--------------------|-----------------------------------------------|
| Rev.1.00            | 2022-04-08         | First release related to mother board S01_P01 |

#### Trademarks

All referenced product or service names and trademarks are the property of their respective owners.

Edition 2022-04-08 Published by Infineon Technologies AG 81726 Munich, Germany

© 2022 Infineon Technologies AG All Rights Reserved.

Do you have a question about any aspect of this document? Email: erratum@infineon.com

Document reference IFX-mra1649172151936

#### Important notice

The information given in this document shall in no event be regarded as a guarantee of conditions or characteristics ("Beschaffenheitsgarantie").

With respect to any examples, hints or any typical values stated herein and/or any information regarding the application of the product, Infineon Technologies hereby disclaims any and all warranties and liabilities of any kind, including without limitation warranties of non-infringement of intellectual property rights of any third party.

In addition, any information given in this document is subject to customer's compliance with its obligations stated in this document and any applicable legal requirements, norms and standards concerning customer's products and any use of the product of Infineon Technologies in customer's applications.

The data contained in this document is exclusively intended for technically trained staff. It is the responsibility of customer's technical departments to evaluate the suitability of the product for the intended application and the completeness of the product information given in this document with respect to such application.

#### Warnings

Due to technical requirements products may contain dangerous substances. For information on the types in question please contact your nearest Infineon Technologies office.

Except as otherwise explicitly approved by Infineon Technologies in a written document signed by authorized representatives of Infineon Technologies, Infineon Technologies' products may not be used in any applications where a failure of the product or any consequences of the use thereof can reasonably be expected to result in personal injury.